pplication Photos de microsoft Application Photos de microsoft

MAJ le 05/02/2021

Présentation du problème

- 1. Réglages d'images
- 2. Créer une vidéo à partir d'images ou de vidéos

Permet par exemple de rassembler plusieurs vidéos de son smartphone en une seule

loi 1901

allan-Miré Informatique

# Sommaire

| 1              | Ré                 | glage | es d'images                                                                 | 4  |
|----------------|--------------------|-------|-----------------------------------------------------------------------------|----|
|                | 1.1                | Our   | vrir l'image dans Photos                                                    | 4  |
|                | 1.2                | Mo    | difier et créer                                                             | 4  |
|                | 1.2                | .1    | Redressement                                                                | 4  |
|                | 1.2                | .2    | Pivoter Retourner                                                           | 4  |
|                | 1.2                | .3    | Proportions                                                                 | 5  |
|                | 1.2                | .4    | Améliorer votre photo                                                       | 5  |
| 1.2.5<br>1.2.6 |                    | .5    | Filtres                                                                     | 5  |
|                |                    | .6    | Lumière et couleur                                                          | 5  |
|                | 1.2                | .7    | Correction boutons                                                          | 6  |
|                | 1.2                | .8    | Yeux rouges                                                                 | 6  |
|                | 1.3                | Enr   | egistrement                                                                 | 6  |
|                | 1.4                | Des   | ssiner                                                                      | 6  |
|                | 1.5                | Ajo   | outer des effets 3d, du texte animé                                         | 7  |
| 2              | Cre                | éer u | ne vidéo                                                                    | 7  |
|                | 2.1                | Ou    | vrir une image avec l'application                                           | 7  |
|                | 1 <sup>ère</sup>   | pos   | sibilité                                                                    | 7  |
|                | 2 <sup>ème</sup> p | ossil | <mark>pilité</mark>                                                         | 8  |
|                | 2.2                | Pré   | paration des images de la vidéo                                             | 8  |
|                | 2.2                | .1    | Changer le titre de la vidéo                                                | 8  |
|                | 2.2                | .2    | Ajouter des photos                                                          | 9  |
|                | 2.2                | .3    | Changer l'ordre des images dans le scénarimage                              | 9  |
|                | 2.3                | Rég   | glages                                                                      | 9  |
|                | 2.3                | .1    | La durée                                                                    | 9  |
|                | 2.3                | .2    | Le texte (aussi bien sur des images que sur des vidéos)                     | 10 |
|                | 2.3.3              |       | Le mouvement                                                                | 10 |
|                | 2.3.4              |       | Les filtres                                                                 | 11 |
|                | 2.3.5              |       | Ajouter une carte de titre                                                  | 11 |
|                | 2.3.6              |       | Supprimer les bandes noires horizontales ou verticales des images ou vidéos | 11 |
| 2.3.7<br>2.3.8 |                    | .7    | Retourner une image ou vidéo                                                | 11 |
|                |                    | .8    | Copier une image                                                            | 12 |
|                | 2.3.9              |       | Ajouter un effet 3D                                                         | 12 |
|                | 2.3.10             |       | Modifications                                                               | 14 |
|                | 2.4                | Sup   | primer des passages dans une vidéo                                          | 14 |
|                | 2.5                | Fra   | ctionner une vidéo                                                          | 15 |
|                | 2.6                | Ajc   | outer de la musique                                                         | 15 |
|                |                    |       |                                                                             |    |

| 2.6. | 5.1 Musique de fond    | 15 |
|------|------------------------|----|
| 2.6. | 5.2 Audio personnalisé | 15 |
| 2.7  | Exporter la vidéo      | 16 |
| 2.8  | Sauvegarder le projet  | 16 |
| 2.9  | Ouvrir une sauvegarde  | 16 |

# 1 Réglages d'images

# 1.1 Ouvrir l'image dans Photos

## 1<sup>ère</sup> possibilité

Clic droit sur une photo → Ouvrir avec → Photos 2<sup>ème</sup> possibilité

Ouvrir l'application Photos et cliquer sur l'image à transformer

ATTENTION → Si les photos ne sont pas dans le répertoire "Image "de l'ordinateur elles n'apparaissent pas dans l'application Photos

## **1.2 Modifier et créer**

Clic sur la petite flèche → Modifier

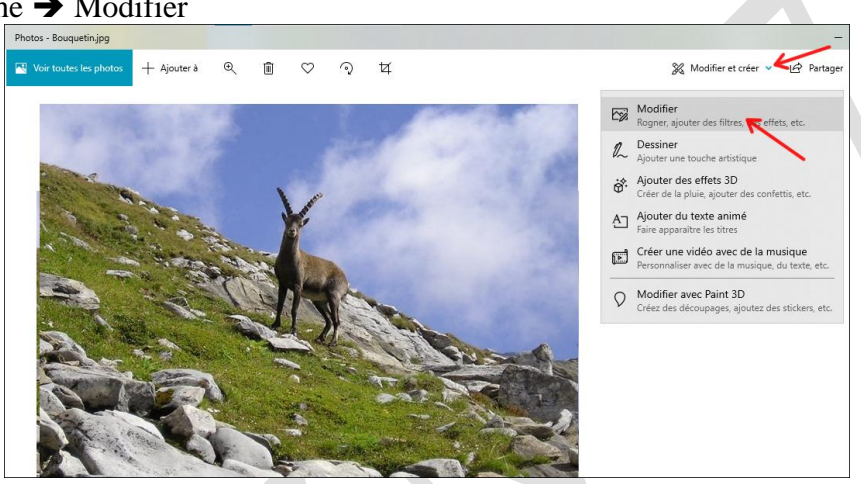

## Onglet "Rogner et pivoter"

#### 1.2.1 Redressement

1) A l'aide du bouton bleu on redresse la photo

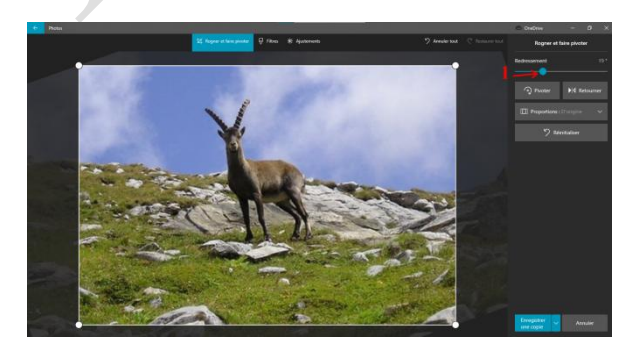

## 1.2.2 Pivoter Retourner

2) Pivoter

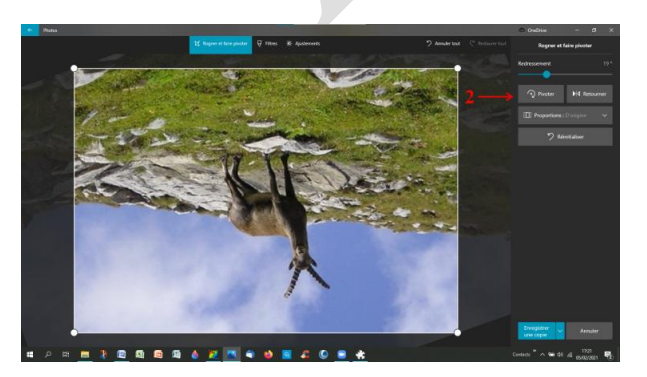

3) Retourner

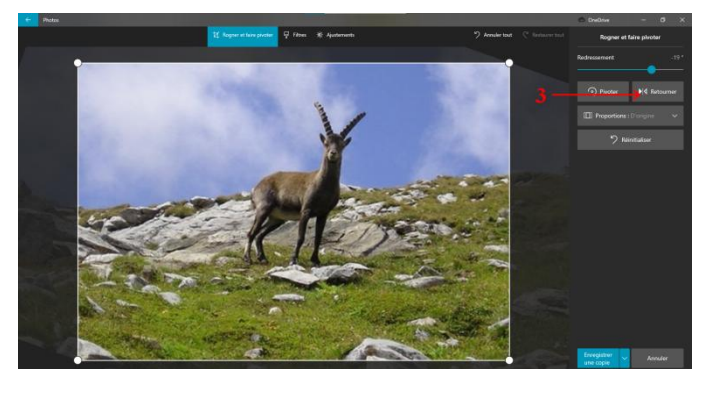

#### **1.2.3 Proportions**

- 1) Personnaliser au choix
- 2) Faire un portrait. Se fait automatiquement
- Avec les poignées on peut modifier le cadrage de l'image

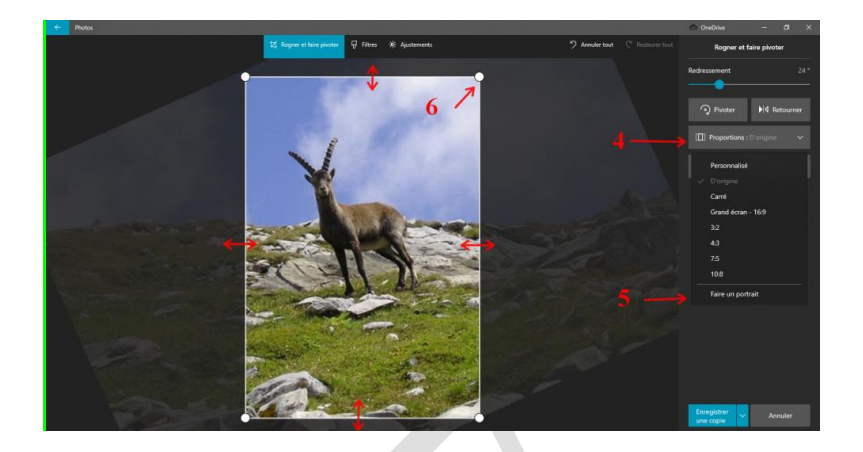

## Onglet "Filtres"

#### **1.2.4** Améliorer votre photo

En cliquant sur la baguette magique le réglage se fait automatiquement

#### 1.2.5 Filtres

Au choix. En cliquant sur original on revient à la photo d'origine

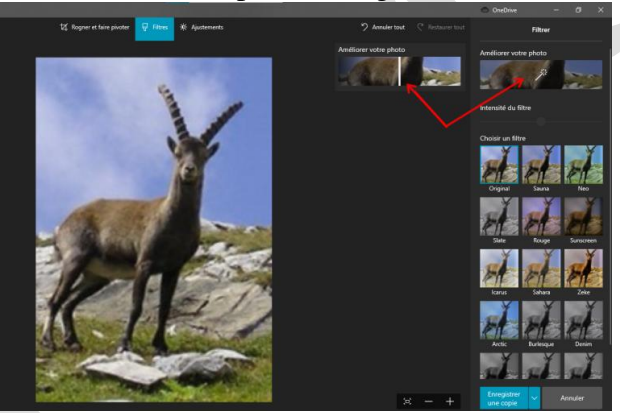

## Onglet "Ajustement"

#### 1.2.6 Lumière et couleur

En cliquant sur les petites flèches on accède à différents réglages de lumière, couleur Faire les réglages avec les curseurs

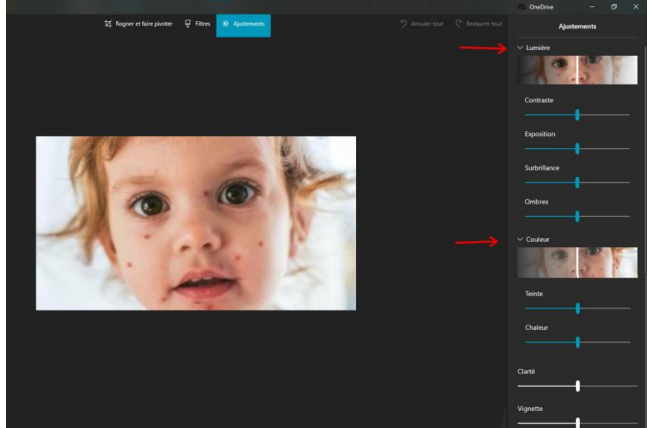

#### **1.2.7 Correction boutons**

Avec le bouton bleu clic gauche sur chaque bouton pour les effacer

Il est impossible de modifier la taille du rond bleu. Il faut que le bouton soit plus petit que le rond bleu Si le bouton est trop grand utiliser Paint3d

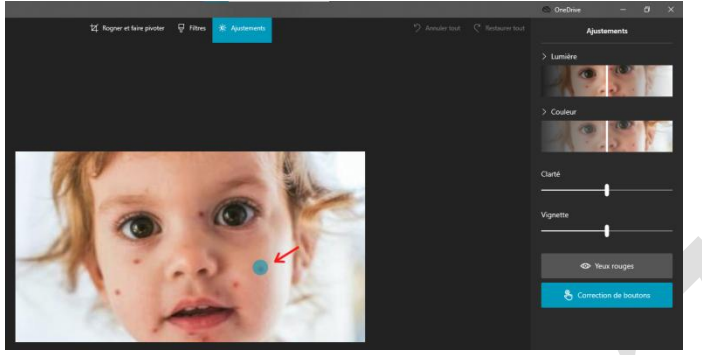

#### 1.2.8 Yeux rouges

Idem que pour les boutons. Le rond bleu doit être plus grand que l'iris de l'œil. Clic avec le rond bleu.

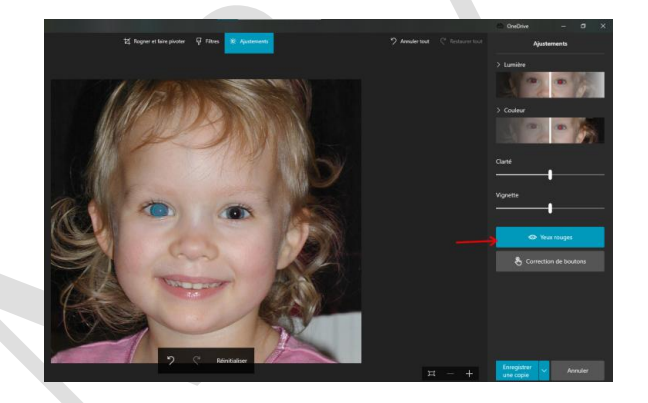

Annuler

## 1.3 Enregistrement

- 1) Enregistrer → Modifie l'original
- 2) Enregistrer copie → Permet de garder l'original
- 3) Annuler  $\rightarrow$  Perme de changer d'image dans le même dossier

## 1.4 Dessiner

A l'aide des différents outils et du choix de couleur on peut dessiner sur une photo Avec la gomme on peut effacer les dessins faits

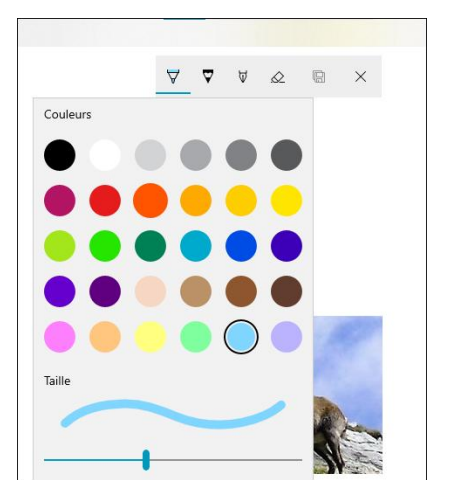

Enregistrer

une copie

## 1.5 Ajouter des effets 3d, du texte animé

Voir explications dans créer une vidéo L'image alors devient une vidéo

# 2 Créer une vidéo

## 2.1 Ouvrir une image avec l'application

#### 1<sup>ère</sup> possibilité

- 1. Clic droit sur l'image
- 2. Clic gauche sur "Ouvrir avec"
- 3. Clic gauche sur "Photos"

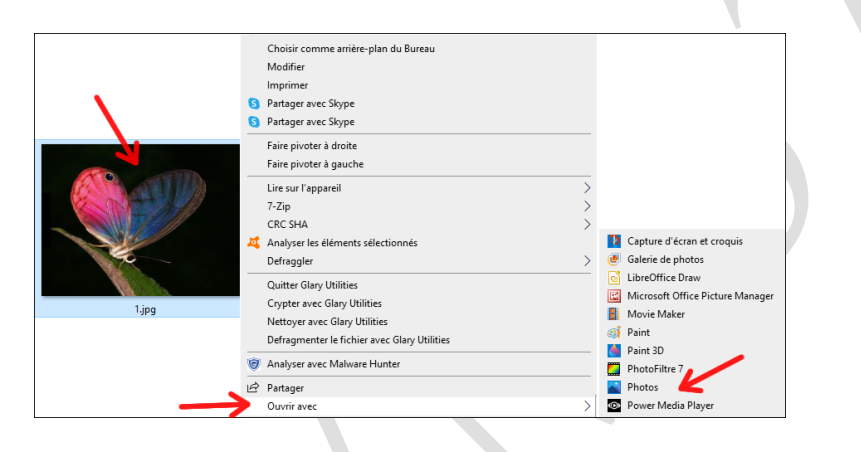

4. Clic sur "Voir toutes les photos

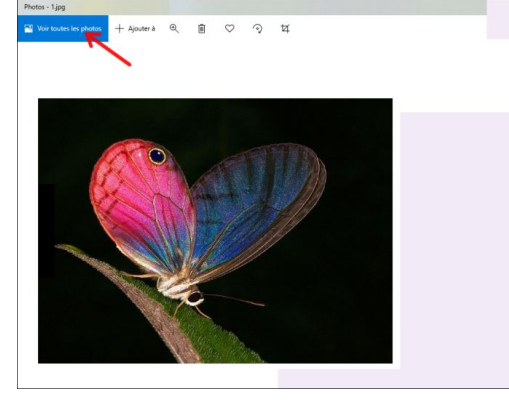

5. Clic sur "Sélectionner"

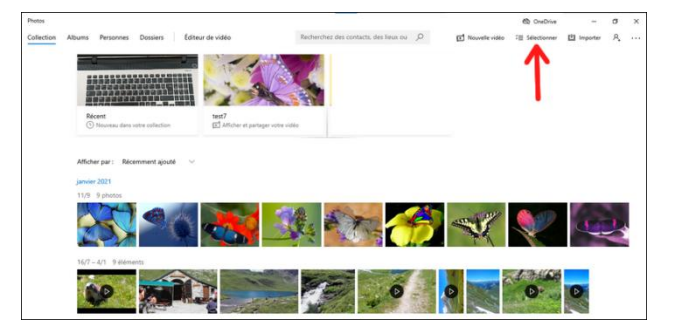

6. Clic sur "Sélectionner tout ...."

- 7. Clic sur "Nouvelle vidéo"
- 8. Nouveau projet vidéo
- 9. Les images s'ouvrent directement dans le scénarimage
- 10. Donner un nom à la vidéo
- 11. OK

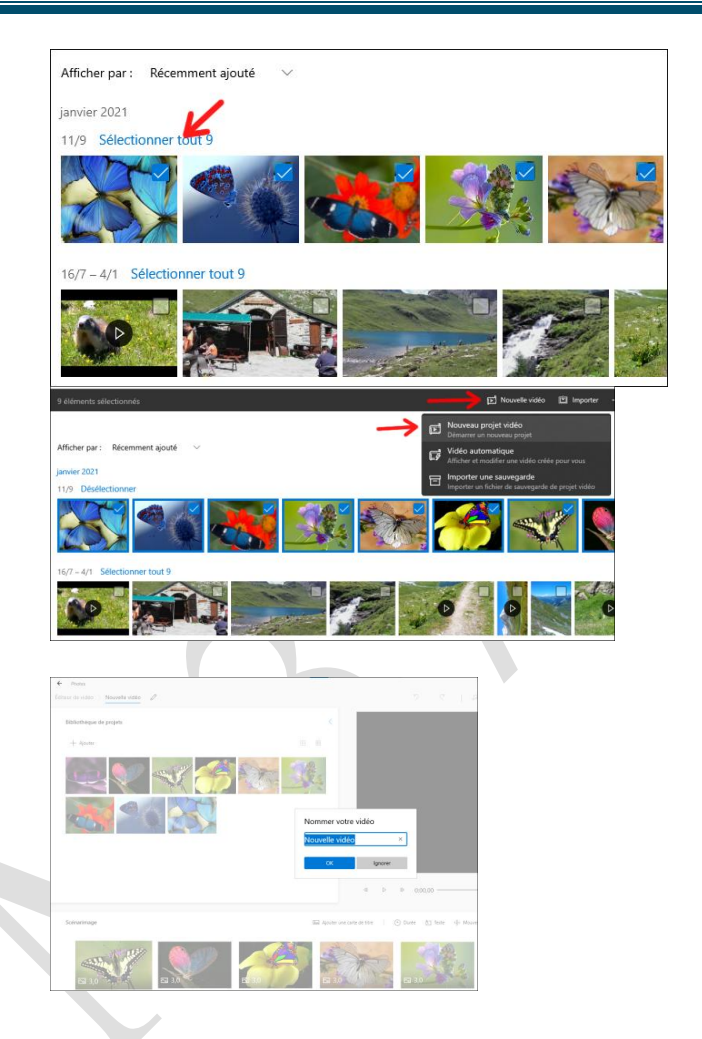

### 2<sup>ème</sup> possibilité

- 1. Ouvrir l'application Photos
- 2. Idem → Nouvelle vidéo → Nouveau projet vidéo → Nommer la vidéo
- 3. Ajouter soit
  - "A partir de ce PC", rechercher les images dans le dossier où elles sont stockées
  - "A partir de ma collection → Sélectionner tout → Clic sur "Ajouter " → "Placer dans le scénarimage"

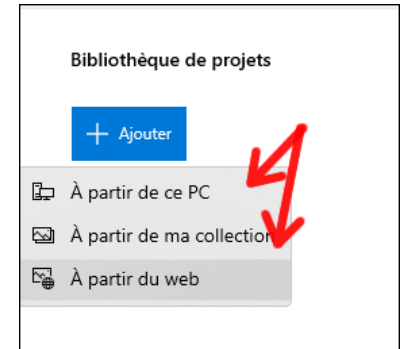

## 2.2 Préparation des images de la vidéo

#### 2.2.1 Changer le titre de la vidéo

Pour changer le titre de la vidéo si nécessaire Cliquer sur le crayon en haut à gauche Renommer la vidéo

| ÷      | Photos        |                |                        |
|--------|---------------|----------------|------------------------|
| Éditeu | ir de vidéo > | Nouvelle vidéo | 0                      |
|        |               | Modifie        | r le titre de la vidéo |

#### 2.2.2 Ajouter des photos

Si on veut ajouter des photos ou vidéos d'un autre dossier il suffit de cliquer sur "Ajouter" et de rechercher les images ou vidéos soit dans PC soit dans la collection

#### 2.2.3 Changer l'ordre des images dans le scénarimage

En maintenant le clic sur une image on peut la déplacer dans le montage

## 2.3 Réglages

Accès aux réglages

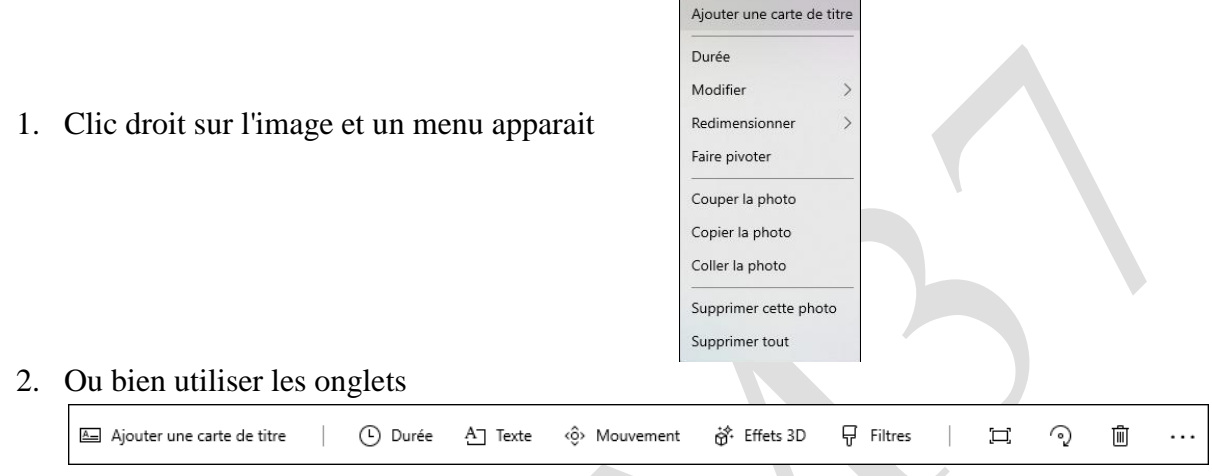

#### 2.3.1 La durée

- 1. Pour les images
- Si la durée est identique pour toutes les images il suffit de toutes les sélectionner et de régler le temps de passage des images
- Si les durées sont différentes faire les images une à une
- Choix de la durée dans ce qui est proposé ou écrire le temps désiré
- 2. Pour les vidéos

On ne peut pas agir sur la durée comme pour les images On peut réduire ou augmenter la vitesse de passage de la vidéo

Clic sur "Vitesse" et à l'aide du curseur faire le réglage

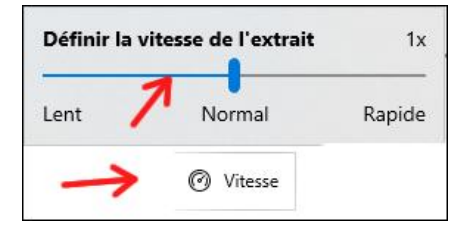

1 s.

2 s.

3 s.

5 s.

7 s. 3,0

( Durée

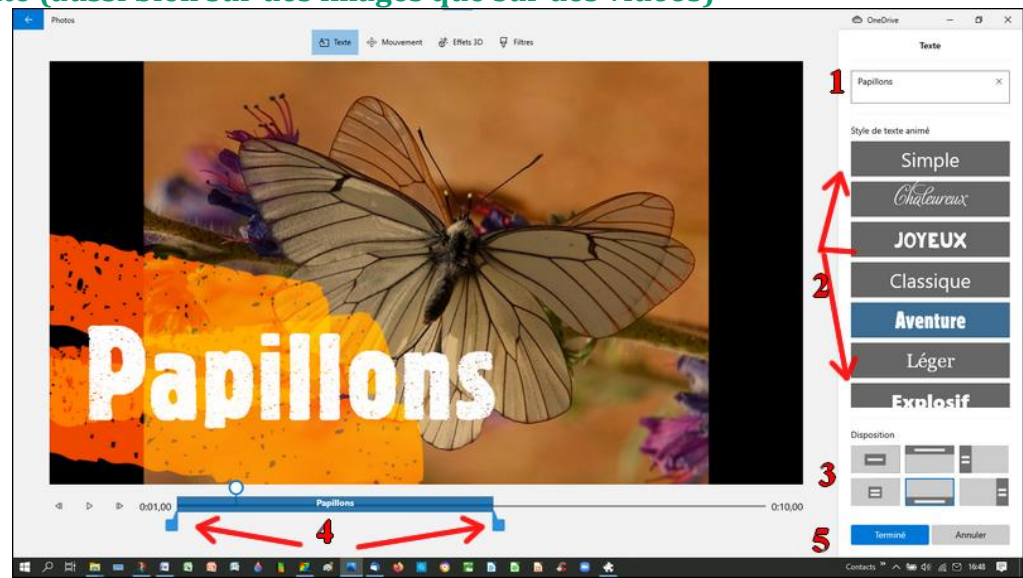

2.3.2 Le texte (aussi bien sur des images que sur des vidéos)

- 1. Ecrire le texte
- 2. Choix du style (On ne peut pas agir sur la couleur, la police ou la taille)
- 3. Choix de la position du texte sur l'image
- 4. A l'aide des curseurs on peut régler le temps de passage en étirant la zone bleue ou en la rétractant En maintenant le clic gauche sur la zone bleue on peut déplacer le texte
- 5. Terminé

#### 2.3.3 Le mouvement

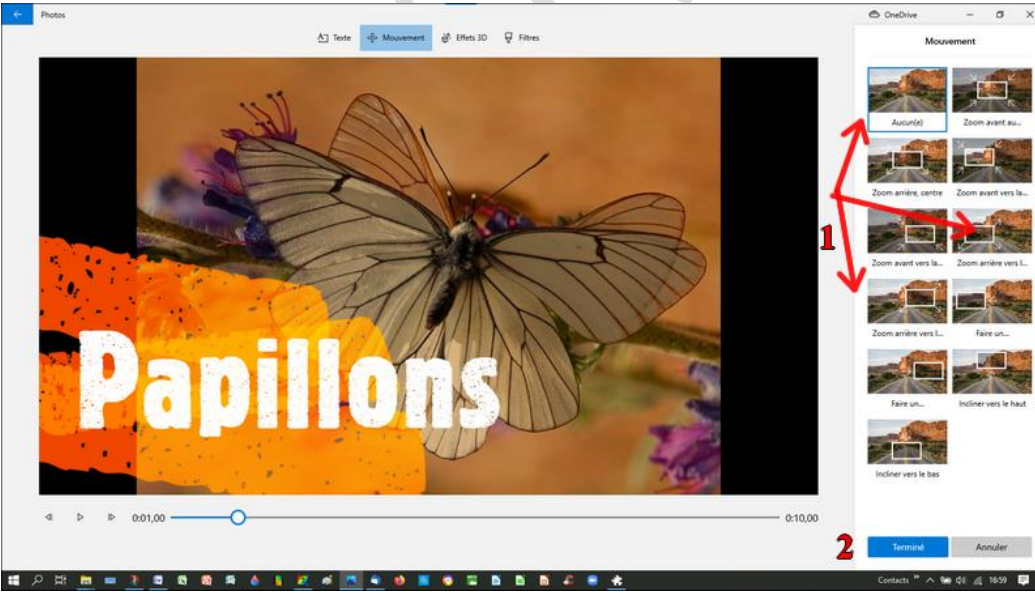

1. Au choix '

(On ne peut pas agir sur la durée du mouvement) A faire pour chaque image ou vidéo

2. Terminé

#### 2.3.4 Les filtres

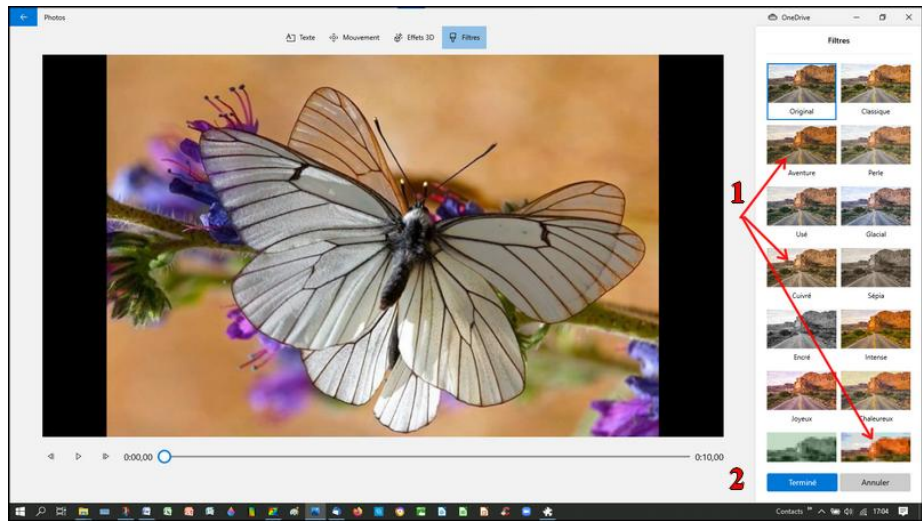

- 1. Au choix et à faire pour chaque image et pas obligatoire
- 2. Terminé

#### 2.3.5 Ajouter une carte de titre

La carte de titre se positionnera devant l'image active (l'image active est soulignée d'un trait bleu)

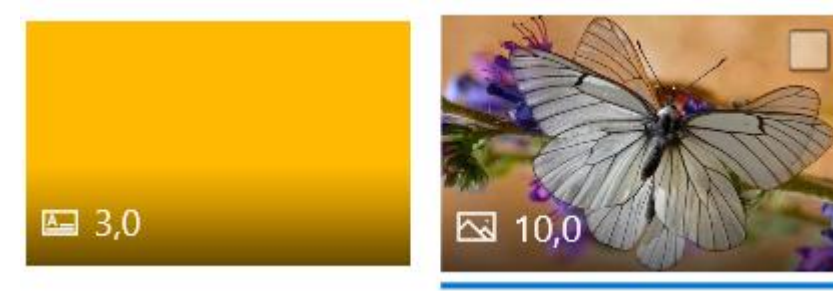

- 1. Le texte idem que sur une image
- 2. En cliquant sur "Arrière-plan" on peut modifier la couleur du fond

#### 2.3.6 Supprimer les bandes noires horizontales ou verticales des images ou vidéos

Ce n'est pas obligatoire et pas forcément adapté à l'image

- Clic droit sur l'image → "redimensionner" → Supprimer les bandes noires
- Ou clic sur l'onglet □ Supprimer les bandes noires

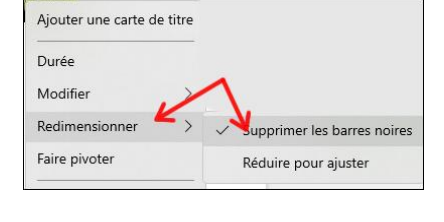

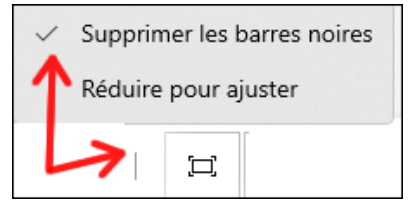

#### 2.3.7 Retourner une image ou vidéo

1. Soit clic droit sur l'image  $\rightarrow$  Faire pivoter

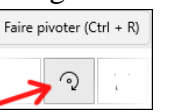

2. Soit avec l'onglet

#### 2.3.8 Copier une image

Clic droit sur l'image  $\rightarrow$  Copier la photo  $\rightarrow$  Choisir l'endroit ou coller la photo  $\rightarrow$  Clic droit sur l'image  $\rightarrow$  Coller la photo

## 2.3.9 Ajouter un effet 3D

#### A. Effets

1. Choix de l'effet

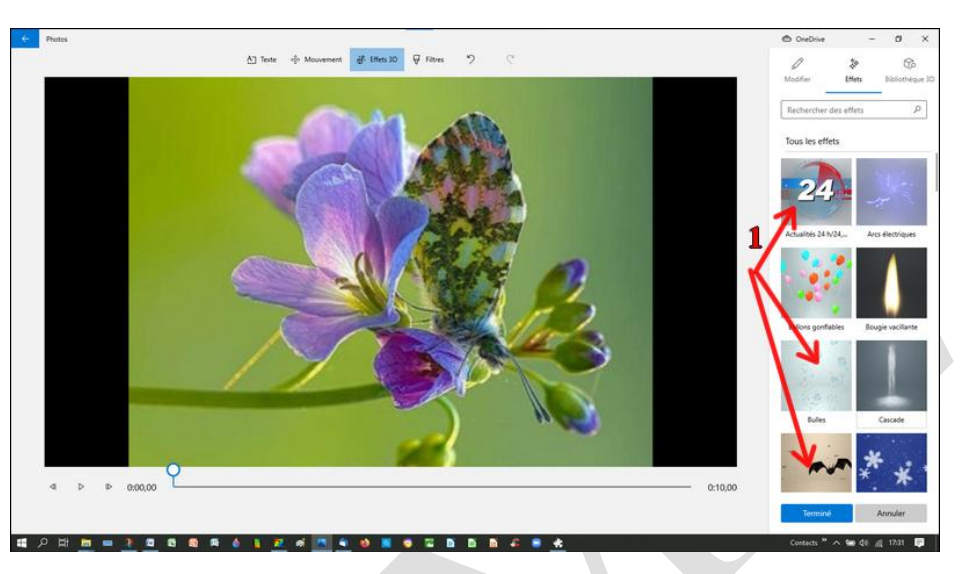

- 2. Régler le volume de l'effet (personnellement je mets à zéro car je ne les trouve pas terribles)
- Comme pour le texte on peut régler le temps de passage et la position de l'effet sur l'image ou la vidéo
- 4. Terminé

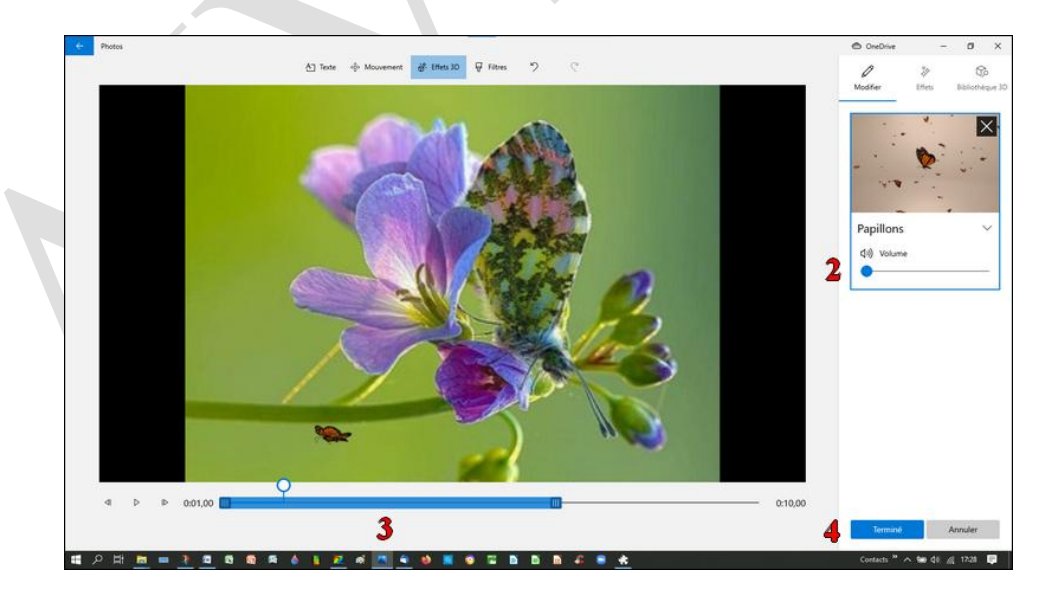

5. Certains effets peuvent apparaitre ainsi

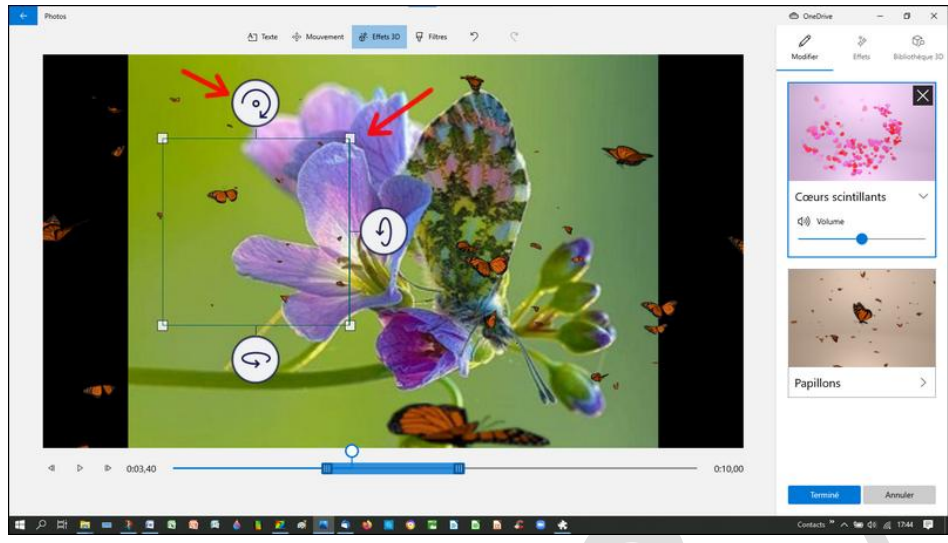

A l'aide des petits carrés on règle la taille de l'effet

A l'aide des flèches 2 on règle l'orientation

En maintenant le clic gauche on peut déplacer l'effet sur l'image Il est possible de superposer plusieurs effets sur une même image

B. Bibliothèque 3D

D'autres effets peuvent être ajoutés à partir de la bibliothèque 3D

- 1. Choix du dossier → Choix du modèle
  - Ou bien écrire le nom de l'effet désiré EX :Fleurs dans la zone de recherche pour accéder à d'autres effets 3D

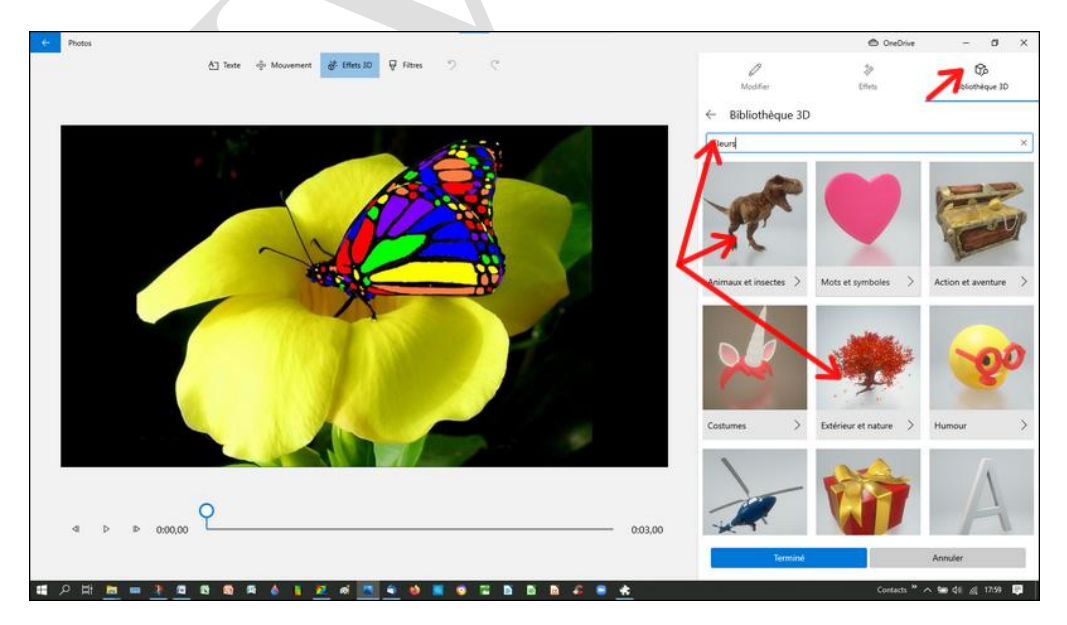

- 2. Une fois le choix fait
  - Réglages idem de la position et du temps de parution que pour Effets vus au dessus
  - Réglage de l'animation rapide, choix de l'animation
  - Idem pour le volume
- 3. Terminé

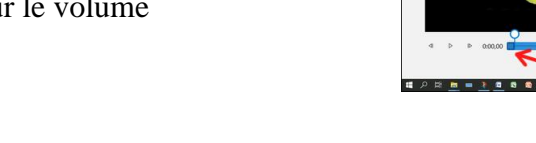

#### 2.3.10 Modifications

Clic droit sur l'image ou la vidéo à modifier

Soit le texte, le mouvement, les filtres et les effets 3D

Pour supprimer un effet il suffit de cliquer sur la croix noire de l'effet

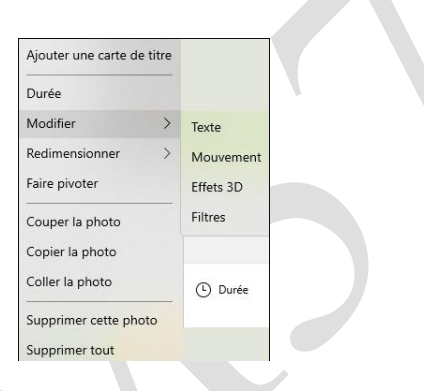

🛆 Texter 🔶 Mouvement 💣 199ets 10 💡 Filters

9

6

## 2.4 Supprimer des passages dans une vidéo

- 1. Clic sur "Découper"
- 2. A l'aide des curseurs délimiter la zone à garder

Curseur début

Curseur fin

Zone à garder comprise entre les 2 curseurs

3. "Terminé"

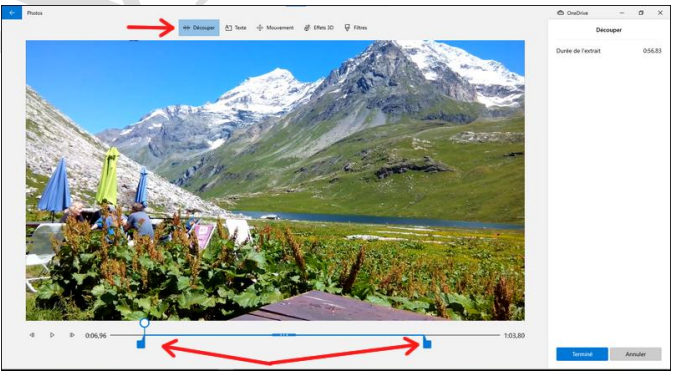

## 2.5 Fractionner une vidéo

On veut supprimer une partie au centre de la vidéo

- 1. Clic sur "Fractionner"
- 2. A l'aide du curseur délimiter la zone où la vidéo sera coupée et que l'on gardera
- 3. Terminé

#### On obtient 2 rushes

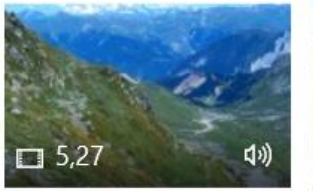

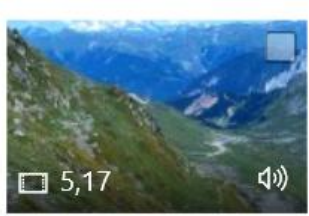

- Sur le 2<sup>ème</sup> rushe → Découper la partie à supprimer
- 5. Terminé

## 2.6 Ajouter de la musique

Bien positionner le curseur au début de la vidéo pour avoir la musique dès l'ouverture de la vidéo

#### 2.6.1 Musique de fond

- 1. En cliquant sur le triangle on peut écouter le thème de la musique
- 2. Régler le volume
- 3. Au choix pour synchroniser la vidéo avec le rythme de la musique
- 4. Terminé

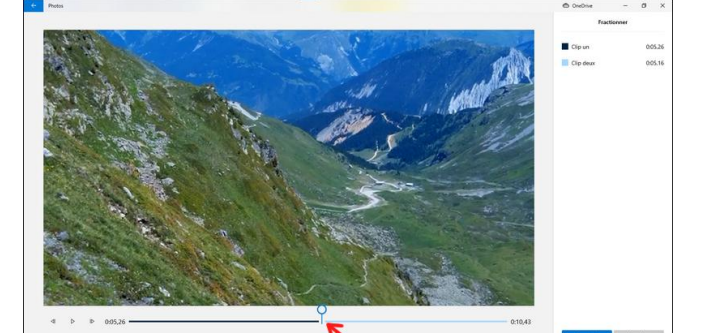

Sélectionnez une piste musicale. La musique s'ajuste automatiquement en fonction de la longueur de la vidéo. Pour importer et ajouter vos propres pistes audio, accédez à Personnaliser audio Aucun(e) Ambiance groove Ampli Anodisé IIII Anodisé IIII Attitude funky Bal du printemps C'est parti

Sélectionner la musique d'arrière-plan

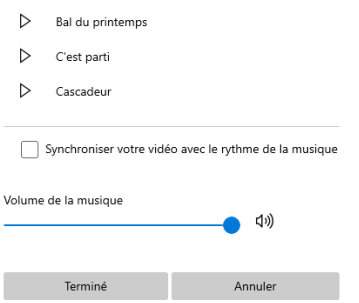

#### 2.6.2 Audio personnalisé

- Ajouter un fichier audio → Choix de la musique dans la bibliothèque des musiques
- 2. En cliquant sur le haut parleur on accède au réglage
- 3. du volume et de l'apparition ou disparition en fondu
- 4. Idem que pour texte ou effet on peut régler la position de la musique par rapport à la vidéo ainsi que son temps

5. Il est possible de superposer plusieurs sons ou musiques sur une même vidéo. Terminé

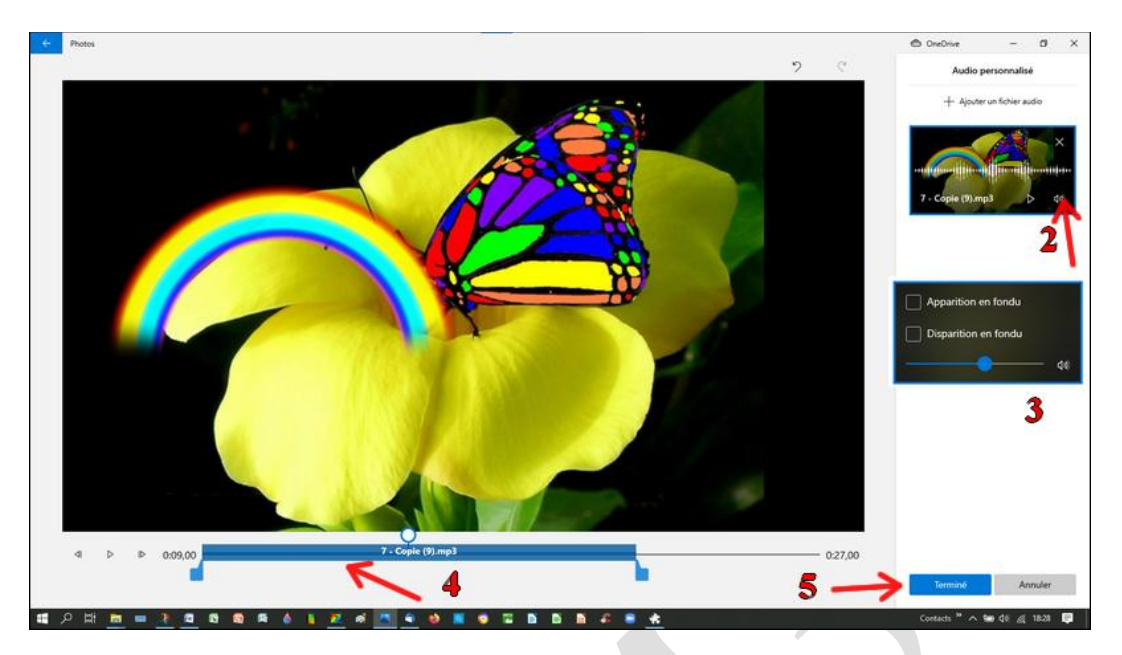

## 2.7 Exporter la vidéo

- 1. Clic sur "Terminer votre vidéo"
- 2. Choix de la qualité d'enregistrement selon l'usage
- 3. Exporter
- Choix de l'endroit où sera enregistrer la vidéo
- 5. A nouveau "Exporter"

| Terminer votre vidéo              |                  |
|-----------------------------------|------------------|
| Qualité de la vidéo               |                  |
| 2Haute 1 080 pixels (recommand    | dé)              |
| Moyenne 720p                      |                  |
| Basse 540 pixels (plus petite tai | ille de fichier) |
| Exporter <b>3</b>                 | Annuler          |
|                                   |                  |

🖻 Terminer la vidéo

Dupliquer le projet

Sauvegarder le projet

n

## 2.8 Sauvegarder le projet

- 1. Clic sur les 3 petits points
- 2. Sauvegarder le projet
- 3. Choisir l'emplacement de la sauvegarde
- 4. Enregistrer
- 5. OK

## 2.9 Ouvrir une sauvegarde

- 1. Ouvrir l'application Photos
- 2. Nouvelle vidéo
- 3. Importer une sauvegarde
- 4. Rechercher la sauvegarde où elle a été enregistrée →Ouvrir

|     | 📰 Nouvelle vidéo  🏹                                                            |
|-----|--------------------------------------------------------------------------------|
| Þ   | Nouveau projet vidéo<br>Démarrer un nouveau projet                             |
| C\$ | Vidéo automatique<br>Afficher et modifier une vidéo créée pour vous            |
| T   | Importer une sauvegarde V<br>Importer un fichier de sauvegarde de projet vidéo |

L'importation se fait

- 5. Fermer l'application Photos
- 6. L'ouvrir à nouveau
- 7. Clic sur la sauvegarde de la vidéo concernée
- 8. Elle s'ouvre dans l'application Photos et on peut faire des modifications si nécessaire et refaire une exportation de la vidéo

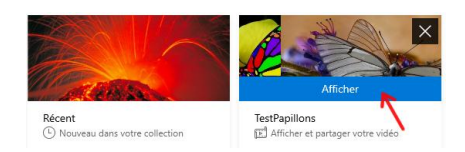